#### Legenda stati richieste di prestazione

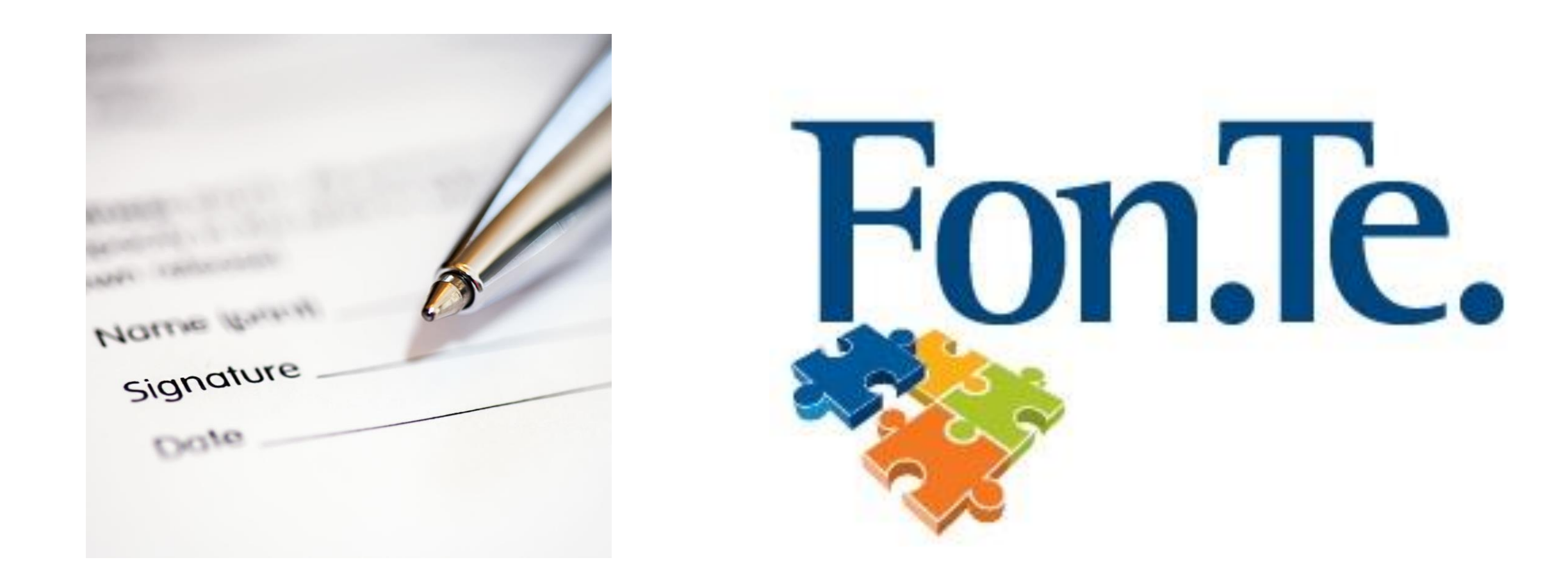

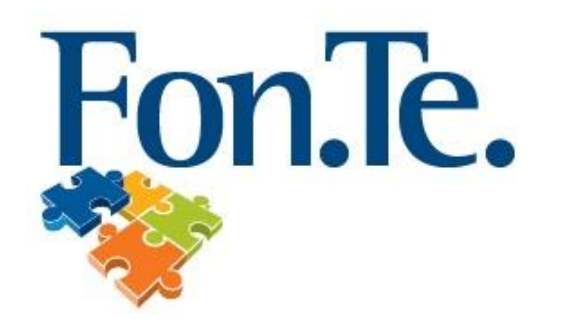

#### Legenda stati richieste di prestazione

| STATO                               | DESCRIZIONE                                                                                                    |
|-------------------------------------|----------------------------------------------------------------------------------------------------|
| Da Lavorare                         | Richiesta acquisita dal Fondo in attesa di verifica da parte dell'operatore                                                                                  |
| In lavorazione                      | La richiesta è stata presa in carico ed è in fase di valutazione<br>(lo stato permane anche in occasione di richiesta di<br>integrazione da parte del fondo) |
| Verifica della richiesta completata | La prestazione risulta corretta e corredata dai documenti richiesta                                                                                          |
| In Attesa Di Pagamento              | Gli importi richiesti sono in attesa di essere disinvestiti per creare la liquidità utile all'erogazione.                                                    |
| In Pagamento                        | Il flusso di pagamento è stato inviato all'istituto bancario.                                                                                                |
| Pagata                              | Il pagamento è stato effettuato                                                                                                    |
| Annullata                           | La richiesta è stata annullata.                                                                                                    |

#### Legenda stati della contribuzione

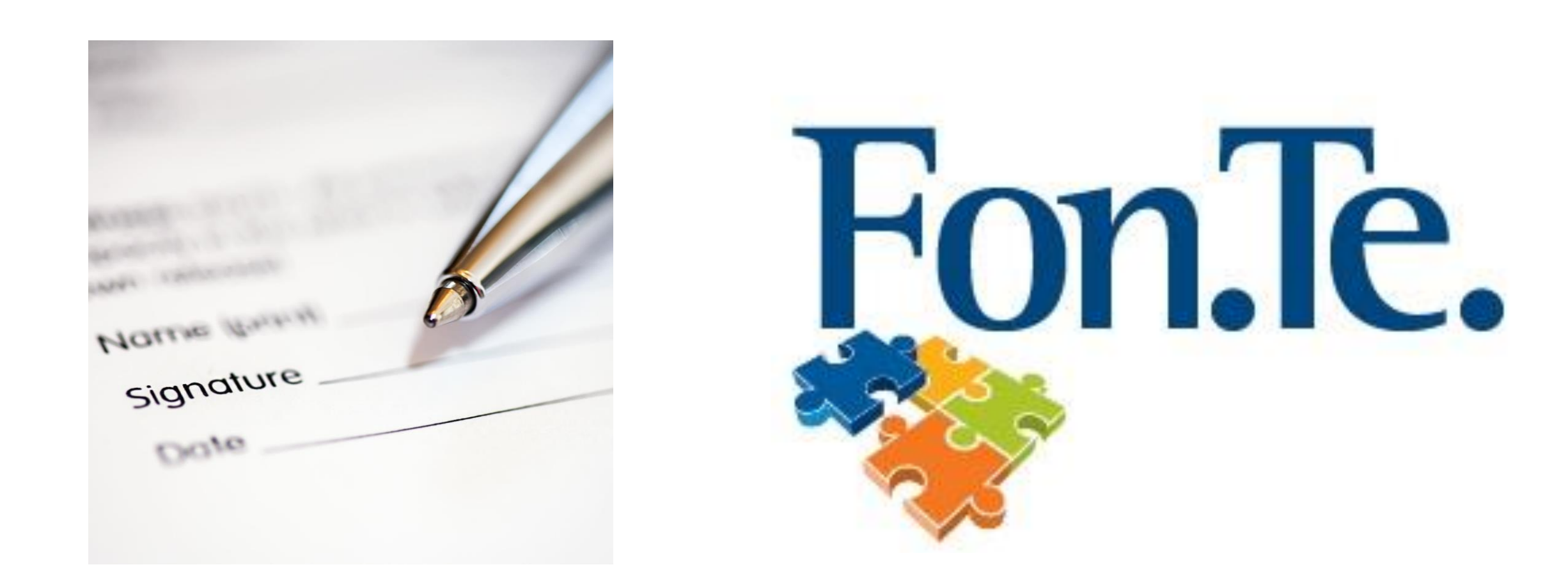

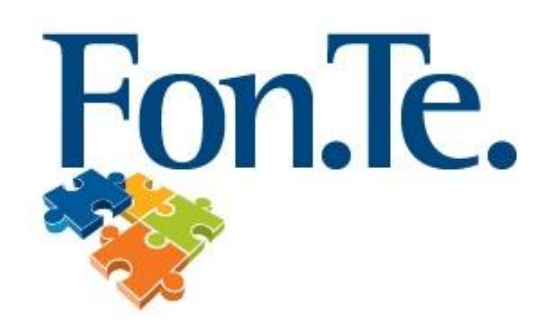

#### Legenda stati della contribuzione

| STATO DEL CONTRIBUTO | DESCRIZIONE                                                                                 |
|----------------------|---------------------------------------------------------------------------------------------|
| Attribuito           | contributo trattenuto dichiarato dall'azienda non ancora versato                            |
| Spesato              | Contributo riconciliato con un bonifico inviato dall'azienda in attesa di essere «quotato». |
| Quotato              | Il contributo ha acquistato quote ed è stato correttamente investito.                       |

## Come fare per...

• Visualizzare il valore aggiornato della propria posizione

| Navigazione menu –> HomePage         | Nella parte centrale della pagina riporta il valore<br>totale della posizione e la suddivisione sui vari<br>comparti |
|--------------------------------------|----------------------------------------------------------------------------------------------------|
| -> Posizione -> Visualizza posizione | Consente l'analisi dei dettagli della posizione.                                                                     |

#### Controllare la regolare attribuzione dei contributi versati

NAVIGAZIONE MENU -> HOMEPAGE

NELLA PARTE CENTRALE DELLA PAGINA RIPORTA IL TRIMESTRE DI COMPETENZA DEL CONTRIBUTO PIÙ RECENTE TRA QUELLI ASSEGNATI ALLA POSIZIONE, SOTTO LA DICITURA "ULTIMO CONTRIBUTO"

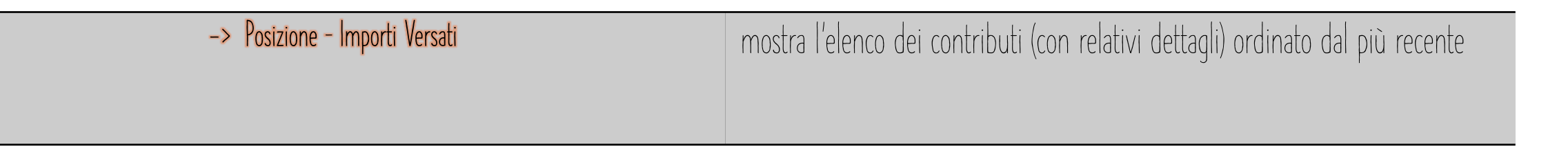

#### Conoscere lo stato di lavorazione delle tue richieste

| Navigazione menu -> HomePage      | Nella parte alta a destra della pagina, il box<br>"Le mie richieste" vengono riportate le<br>richieste più recenti con indicazione dello<br>stato di lavorazione |
|-----------------------------------|----------------------------------------------------------------------------------------------------|
| -> Strumenti – Le mie Richieste   | mostra l'elenco delle richieste e consente di visualizzarne i<br>principali dettagli e la documentazione originariamente<br>prodotta                             |
| -> Posizione – Prestazioni Godute | Per le prestazioni liquidate indica gli importi pagati e i<br>dettagli di calcolo tassazione                                                                     |

Informazioni utili nel corso della fase di accumulo

Navigazione menu -> Strumenti - Informazioni utili in fase di accumulo

Simulare il valore delle prestazioni

| Navigazione menu -> Strumenti – Simulazione<br>Anticipazioni | Sulla base della motivazione indicata, fornisce la<br>stima dell'importo massimo anticipabile e del valore<br>netto liquidabile                                                                                                    |
|--------------------------------------------------------------|----------------------------------------------------------------------------------------------------|
| -> Strumenti – Simulazione calcolo<br>RITA                   | Sulla base della data prevista per il pensionamento e<br>della percentuale di smobilizzo indicata, la<br>funzionalità fornisce il numero di rate previste dal<br>piano di rimborso ed una stima dell'importo netto<br>della prima rata. |
| -> Strumenti – Calcola Pensione                              | Richiama il modulo esterno di simulazione,<br>alimentandolo con le informazioni di anagrafica e<br>della posizione dell'aderente                                                                                                    |

Verificare i contributi non dedotti noti al Fondo o comunicarne la situazione aggiornata E' importante notificare al Fondo ogni anno la quota di contribuzione non dedotta, per evitare una ulteriore tassazione della stessa in fase di riscatto.

Navigazione menu -> Posizione - Contributi non dedotti

Elenca gli importi dei contributi non dedotti anno per anno. Consente di inviare al Fondo comunicazione dei contributi non dedotti per l'anno precedente

# Consultare le comunicazioni ricevute/inviate dal/al Fondo

| Navigazione menu -> Profilo – | Visualizza le comunicazioni     |
|-------------------------------|---------------------------------|
| Documentazione                | intercorse tra il Fondo e       |
|                               | l'aderente, filtrabili per      |
|                               | tipologia e data di riferimento |

### Ottenere un documento di sintesi della propria posizione

| Navigazione menu ->    | Nella parte alta a sinstra della |
|------------------------|----------------------------------|
| Posizione – Visualizza | pagina, sotto il valore della    |
| posizione              | posizione, cliccare sul link     |
|                        | "Stampa posizione"               |

#### Attivare la modalità "strong authentication"

| Navigazione menu -> MySite - Certifica<br>Recapiti | Vengono visualizzati i recapiti email e numero cellulare presenti negli archivi. Cliccando il<br>bottone "Certifica" si riceve un codice di verifica sul recapito selezionato, da inserire a sistema<br>per completare l'operazione. |
|----------------------------------------------------|----------------------------------------------------------------------------------------------------|
|                                                    |                                                                                                    |